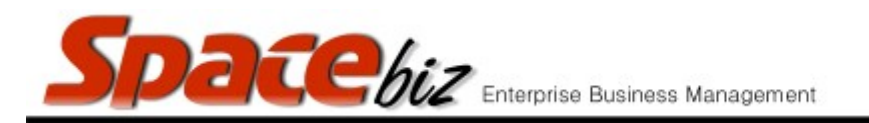

## LINK A PLU SALES ITEM TO A RECIPE

Attaching more than one recipe to a PLU is bad practice and will result in a wrong calculation of PLU Properties. Instead, please use the recipes as a subrecipe of the attached recipe.

| Navigate to the PLU Editor                                                         | PLU Editor                                                                                                    |
|------------------------------------------------------------------------------------|----------------------------------------------------------------------------------------------------|
| Navigate to the PLU Category<br>folder where the PLU Sales<br>button is be located | MAIN CATEGORY A<br>2 items<br>EDIT REMOVE<br>MAIN CATEGORY B<br>0 items<br>EDIT REMOVE                                                                                                    |
| Click on the FOLDER NAME                                                           | PLU ITEM<br>No Pic LINEO TO<br>RECIPE<br>R R100.00<br>2<br>BACK                                                                                                    |
| Click on PLU Name to open.                                                         | Price Look-up - Editing (internal ID: 184) Put usout   PLU/SKU Code Still Slip Name Mitted BdSktff (12 chars)   Display Name Witted BdSktff (12 chars)   Display Name Witted BdSktff (12 chars)   Long Description Standard Selling Price (12 chars)   Cost Center Override Prioristal (12 chars)   Cost Center Cost Center Standard Discount 8 (10 weight)   Active VIEW Standard Discount 8 (10 weight) Nume   Position Standard Discount 8 (10 weight) (10 weight) (10 weight)   Position VIEW Standard Discount 8 (10 weight) (10 weight) (10 weight)   Position VIEW Standard Discount 8 (10 weight) (10 weight) (10 weight) (10 weight)   Position VIEW Standard Discount 8 (10 weight) (10 weight) (10 weight) (10 weight) (10 weight) (10 weight) (10 weight) (10 weight) (10 weight) (10 weight) (10 weight) (10 weight) (10 weight) (10 weight) (10 weight) (10 weight) (10 weight) |

SPACEbiz Configuration – PLU Editor

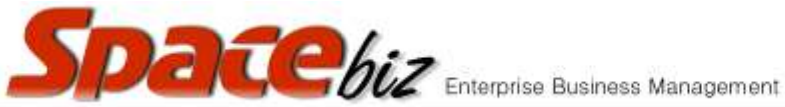

| Click on PRODUCT /<br>RECIPES                                                                                                    | Product / Recipes 1                                                                                                    |
|----------------------------------------------------------------------------------------------------|----------------------------------------------------------------------------------------------------|
| Type the NAME of the<br>RECIPE to attach to the PLU<br>Sales Item or select from the<br>drop down list of Recipes<br>Recipe hi-lighted in BLUE<br>indicates it is selected from<br>the list | Product / Recipes currently attached to this PLU:<br>Recipe Units PLU Usage Qty Total Recipe Yield Action<br>quickfind» sin find next?<br>Recipe: SINGAPORE SLING (1.000 each) v Qty used: 1 Attach |
| Click Enter the QUANTITY<br>USED and click ATTACH                                                                                                    | Qty used: 1 Attach                                                                                                    |
| Click BACK TO PLU EDITOR                                                                                                    | When finished go back to PLU editor - Click Here                                                                                                    |
| PLU will display a Recipe<br>attached                                                                                                    | Product / Recipes 1                                                                                                    |
| Click Save                                                                                                    | Save                                                                                                    |
| PLU Indicates a RECIPE is attached                                                                                                    | No Pic SINGAPORE<br>SLING<br>1298                                                                                                    |

PLU PROPERTIES ARE NOT AUTOMATICALY CALCULATED. PLEASE USE THE PLU PROPERTY BUTTON OF THE PREVIOUS SCREEN TO RE-CALCULATE. CLICK HERE FOR PROPERTIES PAGE.